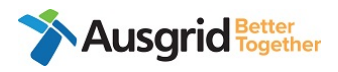

# **Critical Planned Dates Submission Process for ASP1 Quick Reference Guide**

| Purpose             | Submission of Critical Planned Dates via Ausgrid Customer Portal |
|---------------------|------------------------------------------------------------------|
| Applies to          | Accredited Service Provider Level 1 (ASP1)                       |
| Before you<br>begin | Ensure you have access to the Ausgrid Customer Portal            |

#### Procedure

### Step 1: Access the Ausgrid Customer Portal

- a. Access Ausgrid Customer Portal via this URL <u>https://services.ausgrid.com.au/Signin</u>
- b. Log in and access Connections Projects.

| Ausgr                                 | id                                               | Navigate To 👻              | Account Settings Sign out |
|---------------------------------------|--------------------------------------------------|----------------------------|---------------------------|
| Customer                              | Portal                                           |                            |                           |
| Sign in to our custo<br>transactions. | omer portal to track your claim, complaint, enqu | iry, or manage your connec | ctions projects and       |
| Ausgrid customer p                    | ortal is best viewed in Chrome or Edge browsers. |                            |                           |
| * Username                            |                                                  |                            |                           |
| * Password                            |                                                  |                            |                           |
|                                       | Remember me?                                     |                            |                           |
|                                       | Sign in Forgot your password?                    |                            |                           |
|                                       |                                                  |                            |                           |

| usgrid Customer Port                                                      | al                                                                        |                                                                                       |
|---------------------------------------------------------------------------|---------------------------------------------------------------------------|---------------------------------------------------------------------------------------|
| NOSW<br>Create and submit your Notification of<br>Service Works           | FAQ                                                                       | Connection Projects<br>Track and manage your connection<br>applications and projects. |
| <b>Enquiries</b><br>Send us your enquiry and our team will be<br>in touch | <b>Complaints</b><br>Help us resolve your issue and submit a<br>complaint | <b>Claims</b><br>Make a claim for property or other<br>damage caused by Ausgrid       |

# Step 2. Navigate to Project

a. Ensure ASP1 Projects is selected. Search the relevant project in the search bar.

| Project               | TS                                  |                                |                                            |                           |                       |             |   |
|-----------------------|-------------------------------------|--------------------------------|--------------------------------------------|---------------------------|-----------------------|-------------|---|
| Exclude Cl            | losed and Warranty S                | tage Projects                  |                                            |                           |                       |             |   |
| ASP1 Proj             | jects -                             |                                |                                            |                           | AN-13518              |             | Q |
| Customer<br>Reference | Customer Company                    | Project Name                   | Project Location                           | Project<br>Stage          | Associated<br>Project | Web<br>Form |   |
|                       | Jacobs Group<br>(Australia) Pty Ltd | AN-13518 Gillieston<br>Heights | Cessnock Road, Gillieston<br>Heights, 2321 | Application<br>Assessment |                       |             | * |

b. Navigate to the chevron on the right and select "View Details".

| roject                              | S                    |               |                  |                  |                                   |             |    |
|-------------------------------------|----------------------|---------------|------------------|------------------|-----------------------------------|-------------|----|
| Exclude Cl                          | losed and Warranty S | tage Projects |                  |                  |                                   |             |    |
| ₹ No                                | ~                    |               |                  |                  |                                   |             |    |
|                                     |                      |               |                  |                  |                                   |             |    |
| ASP1 Pro                            | jects •              |               |                  |                  | AN-13518                          |             | Q. |
| E ASP1 Pro<br>Customer<br>Reference | Customer Company     | Project Name  | Project Location | Project<br>Stage | AN-13518<br>Associated<br>Project | Web<br>Form | ٩. |

c. This will take you to the project "Summary" page.

| Customer Reference<br>-<br>Project Name<br>AN-13518 Gillieston Heights |         | Associated Project<br>-<br>AE Notification<br>- | Site Address Det<br>Cessnock Road, G<br>Project Descripti<br>- | ailis<br>ilüeston Heights 2321<br>ion    |
|------------------------------------------------------------------------|---------|-------------------------------------------------|----------------------------------------------------------------|------------------------------------------|
| Project No.<br>AN-13518                                                |         | AP Notification<br>-                            | Web Form Numb<br>-                                             | er                                       |
| ummary                                                                 | ۲       | Summary                                         |                                                                |                                          |
| ssessment                                                              | ۲       |                                                 |                                                                |                                          |
| esign                                                                  | ۲       | Customer Reference                              |                                                                | Customer Project Description             |
| itical Planned Dates                                                   | $\odot$ |                                                 |                                                                |                                          |
| etwork Construction                                                    | •       |                                                 |                                                                |                                          |
| utages                                                                 | •       |                                                 |                                                                |                                          |
| rivate Installation                                                    | •       | Application - Received Date                     |                                                                | Assessment Application Response Due Date |
| roperty                                                                | ۲       | 14/08/2018                                      |                                                                |                                          |
| arranty & Completion                                                   | •       | Assessment Outcome                              |                                                                | Application Outcome - Response Date      |
|                                                                        |         |                                                 |                                                                |                                          |

d. Navigate to the left-hand menu and select the "Critical Planned Dates" tab.

| Summary                | ۲       | Critical Planned Dates                             |         |
|------------------------|---------|----------------------------------------------------|---------|
| Assessment             | ۲       |                                                    |         |
| Design                 | $\odot$ | Planned ASP1 Start                                 |         |
| Critical Planned Dates | ۲       | DD/MM/YYYY                                         | <b></b> |
| Network Construction   | ۲       | Planned Electrification                            |         |
| Outages                | ۲       | DD/MM/YYYY                                         | =       |
| Private Installation   | $\odot$ | Diagonal ACM Sinish                                |         |
| Property               | ۲       |                                                    |         |
| Warranty & Completion  | ۲       | DD/MM/YYYY                                         | =       |
| Project Team           | $\odot$ | Planned Critical Dates Status                      |         |
|                        |         | Dates Required                                     | ~       |
|                        |         | Feedback                                           |         |
|                        |         | -                                                  |         |
|                        |         |                                                    |         |
|                        |         | Endorsed by Customer (Or Customers Representative) |         |
|                        |         | Submit                                             |         |

#### **Step 3. Submit Critical Planned Dates**

a. Fill in the required details.

You will be required to complete the following:

- Planned ASP1 Start You will need to the select the date of Planned ASP1 Start.
- Planned Electrification You will need to the select date of Planned Electrification.
- Planned ASP1 Finish You will need to the select date of Planned ASP1 Finish.
- Endorsed By Customer (or Customer Representative). Please select the check box (mandatory for submission).

| Customer Reference                          |   | Associated Project<br>-           | Site Address Details<br>Cessnock Road, Gillieston Heights 2321 |   |
|---------------------------------------------|---|-----------------------------------|----------------------------------------------------------------|---|
| Project Name<br>AN-13518 Gillieston Heights |   | AE Notification                   | Project Description<br>-                                       |   |
| Project No.<br>AN-13518                     |   | AP Notification<br>-              | Web Form Number<br>-                                           |   |
| Summary                                     | ۲ | Critical Planned Dates            |                                                                |   |
| Assessment                                  | ۲ |                                   |                                                                |   |
| Design                                      | ۲ | submission completed successfully |                                                                | х |
| Critical Planned Dates                      | ۲ |                                   |                                                                |   |
| Network Construction                        | ۲ |                                   |                                                                |   |
| Outages                                     | ۲ |                                   |                                                                |   |
| Private Installation                        | ۲ |                                   |                                                                |   |
| Property                                    | ۲ |                                   |                                                                |   |
| Warranty & Completion                       | ۲ |                                   |                                                                |   |
| Project Team                                | ۲ |                                   |                                                                |   |

#### b. Click "Submit".

This will submit the Critical Planned Dates and dates.

- Once you have submitted the dates, an email notification will be sent to Customer, Contestable Project Coordinator (CPC) and Network Connection Coordinator (NCC) from <u>CRM-no-reply@ausgrid.com.au</u>
- c. If the Planned Critical Dates are rejected, you will receive an email notification to resubmit the dates.

| Planned ASP1 Start                                   |                                                                                                    |
|------------------------------------------------------|----------------------------------------------------------------------------------------------------|
|                                                      |                                                                                                    |
| <ul> <li>01/07/2024</li> </ul>                       | <b></b>                                                                                                    |
| Planned Electrification                              |                                                                                                    |
| ⊙<br>15/08/2024                                      | <b></b>                                                                                                    |
| Depend ACPt Einigh                                   |                                                                                                    |
|                                                      | -                                                                                                    |
| 0/09/2024                                            | -                                                                                                    |
| <ul> <li>Planned Critical Dates Status</li> </ul>    |                                                                                                    |
| Rejected                                             | ~                                                                                                    |
| Feedback                                             |                                                                                                    |
| Rejected, please propose a new date                  |                                                                                                    |
|                                                      |                                                                                                    |
| Z Endorsed by Customer (Or Customers Representative) |                                                                                                    |
|                                                      | <ul> <li>Planned Electrification</li> <li>15/08/2024</li> <li>Planned ASP1 Finish</li> <li>10/09/2024</li> <li>Planned Critical Dates Status</li> <li>Rejected</li> <li>Feedback</li> <li>Rejected, please propose a new date</li> <li>If Endorsed by Customer (Or Customers Representative)</li> </ul> |

## What do I do if...

For help with the accessing the Ausgrid Customer Portal click here.

#### **Frequently Asked Questions**

#### Q. I cannot see my project in the Ausgrid Customer Portal.

A. Ensure you have selected the correct project view (ASP1).

#### Q. I have forgotten my log in or password.

A. You can reset your password <u>here</u>. If you have forgotten or have issues with your username, contact the Connections Support team on 02 4399 8099 or <u>contestability@ausgrid.com.au</u>